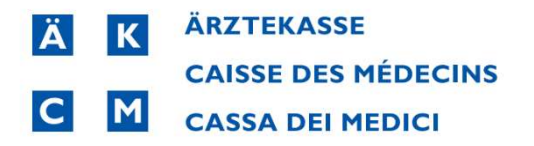

## Pandemietarif Coronavirus Patch Installer

Bitte schliessen Sie das CB10 wenn es noch in Verwendung ist.

1. Starten Sie den heruntergeladenen Patch\_CB10\_3262\_covid\_tariff\_installation.exe

Patch\_CB10\_3262\_covid\_tariff\_installation.exe 15.11.2021 09:43

Der Installer untersucht mehrere Tarifsets falls vorhanden und installiert den Tarif auf dem Buchstaben C: im CB10 Browser. Sollte dieser schon belegt sein, erfolgt die Installation auf dem nächsten freien Buchstaben im CB Browser.

## 2. Klicken Sie auf Start Treatment:

| tch CB10-3262                                                                                                    |            |         |             | ×               |
|----------------------------------------------------------------------------------------------------|------------|---------|-------------|-----------------|
| Patch explanation                                                                                                    |            |         |             |                 |
| CB10-3262 - Patch<br>Instal new tarif/convention COVID starting the 16/11/2021 with an update of analyses regarding<br>The tariff 3510X is already installed on all tariffsets. Tariff will be update | Sars-CoV-2 |         |             |                 |
| Treatment detail                                                                                                    |            |         |             |                 |
| Start Treatment                                                                                                    |            |         |             |                 |
| Step                                                                                                    | Active     | Is done | Progression | Record Impacter |
| Update the tarif 3510X                                                                                                    | S          |         |             | 0               |
| Data Verification                                                                                                    | <i>s</i>   |         |             | 0               |
|                                                                                                    |            |         |             |                 |

3. Nach wenigen Sekunden erscheint die Meldung Treatment Done, betätigen Sie mit OK:

X

Patch CB10-3262

| Frankrisenk datail | Informations   | ×  |         |             |                |
|--------------------|----------------|----|---------|-------------|----------------|
| Start Treatment    | Treatment done |    |         |             |                |
| Step               |                | ОК | Is done | Progression | Record Impacte |
| Data Verification  |                |    | 3       |             |                |
|                    |                |    |         |             |                |
|                    |                |    |         |             |                |

4. Starten Sie das CB10. Öffnen Sie eine neue oder bestehende Behandlung.

Im CB10 Browser wird der Tarif unter C: Cov-Schnelltest angezeigt und kann verwendet werden:

| D                   | Anz             | Position                             | Text                                                                              | Wert                        | Visum             | Seite | Bemerkung |  |
|---------------------|-----------------|--------------------------------------|-----------------------------------------------------------------------------------|-----------------------------|-------------------|-------|-----------|--|
| С                   | 1               | 01.01.1300                           | Immunologische Analyse auf Sars-Co                                                | 6.00 Fr                     | EV                |       |           |  |
| С                   | 1               | 01.02.1000                           | Sars-CoV-2 Schnelltest zur Fachanwe                                               | 6.00 Fr                     | EV                |       |           |  |
| С                   | 1               | 01.02.1250                           | Zentralisiertes Poolen                                                            | 18.50 Fr                    | EV                |       |           |  |
| 11.2                | 0.2.1           |                                      |                                                                                   |                             |                   |       |           |  |
| 11.2<br>D           | 021<br>Anz      | Position                             | Text                                                                              | Wert                        | Visum             | Seite | Bemerkung |  |
| 11.2<br>D<br>C      | 021<br>Anz      | Position<br>01.01.1300               | Text<br>Immunologische Analyse auf Sars-Co                                        | Wert<br>17.00 Fr            | Visum<br>EV       | Seite | Bemerkung |  |
| 11.2<br>D<br>C<br>C | 021<br>Anz<br>1 | Position<br>01.01.1300<br>01.02.1000 | Text<br>Immunologische Analyse auf Sars-Co<br>Sars-CoV-2 Schnelltest zur Fachanwe | Wert<br>17.00 Fr<br>6.50 Fr | Visum<br>EV<br>EV | Seite | Bemerkung |  |

6

## Beispiel Sofortrechnung:

| Auftraggeber | EAN/ZSF | R-N°              |                |          |       |            |                  |            |              |              |          |             |      |         |       |              |
|--------------|---------|-------------------|----------------|----------|-------|------------|------------------|------------|--------------|--------------|----------|-------------|------|---------|-------|--------------|
| Diagnose     | •       | .04               |                |          |       | .04        |                  |            |              |              |          |             |      | _       |       |              |
| EAN          |         | 1/760100252       | 21925          | 2        | 7601  | 000506     | 016              |            |              |              |          |             |      | _       |       |              |
| Kommentar    |         |                   |                |          |       |            |                  |            |              |              |          |             |      |         |       |              |
|              |         |                   |                |          |       |            |                  |            |              |              |          |             | _    |         |       |              |
| atum         | larit   | Code              | Bezug          | SI       | Se    | Menge      | Pt AL/ Preis     | TAL        | TPW AL       | PTIL         | TIL      | TPW IL      | E    | < Ρ<br> | D     | Betrag       |
|              |         | Immunologisch     | e Analyse aut  | f Sars-C | :0V-2 | Antigene u | nd Schnelltest z | um direkt  | ten Nachweis | s von Sars-G | CoV-2 (z | .B. Antigen | -Sch | nell    | test) | zur Fachanwe |
| 1.11.2021    | 3510    | 01.01.1300        |                | 1        |       | 1          |                  |            |              | 17.00        |          | 1.00        | 2    | 1 1     | 0     | 17.00        |
|              |         | Sars-CoV-2 Sch    | nelltest zur F | achany   | vendu | ng zum Sci | hutz von besond  | lers gefäh | nrdeten Pers | onen         |          |             |      |         |       |              |
| 1.11.2021    | 3510    | 01.02.1000        |                | 1        |       | 1          |                  |            |              | 6.50         |          | 1.00        | 2    | 1 1     | 0     | 6.50         |
|              |         | Zentralisiertes I | Poolen         |          |       |            |                  |            |              |              |          |             |      |         |       |              |
| 1 11 2021    | 3510    | 01 02 1250        |                | 1        |       | 1          |                  |            |              | 18 50        |          | 1 00        | 2    | 1 1     | 0     | 18 50        |
|              |         | Immunologisch     | e Analyse aut  | f Sars-C | OV-2  | Antigene u | nd Schnelltest z | um direkt  | ten Nachweis | von Sars-0   | CoV-2 (z | B. Antigen  | -Sch | nell    | test) | zur Fachanwe |
| 6 11 2021    | 3510    | 01 01 1300        |                | 1        |       | 1          |                  |            |              | 6.00         |          | 1 00        | 2    | 1 1     | 0     | 6.00         |
|              | 00.0    | Sars-CoV-2 Sch    | nelltest zur F | achany   | vendu | na zum Sci | hutz von besond  | lers gefäh | rdeten Pers  | onen         |          |             | -    |         |       | 0.00         |
| 6 11 2021    | 2510    | 01 02 1000        |                | 1        |       | 1          |                  |            |              | 6.00         |          | 1 00        | 2    | 1 1     | 0     | 6 00         |
| 0.11.2021    | 3510    | 01.02.1000        | Dealar         |          |       | 1          |                  |            |              | 0.00         |          | 1.00        | 2    |         | U     | 0.00         |
|              |         | Zenuansiertes i   | oolen          |          |       |            |                  |            |              | 1000000000   |          |             |      |         |       |              |
| 6 11 2021    | 3510    | 01 02 1250        |                | 1        |       | 1          |                  |            |              | 18 50        |          | 1 00        | 2    | 1 1     | 0     | 18 50        |

## Beispiel elektronische Rechnung:

| Zuweiser   | G     | LN-/ZSR-Nr.                   |                        |      |       |           |                |         |              |              |        |           |       |     |     |                 |
|------------|-------|-------------------------------|------------------------|------|-------|-----------|----------------|---------|--------------|--------------|--------|-----------|-------|-----|-----|-----------------|
| Diagnose   |       |                               | .0404                  |      |       |           |                |         |              |              |        |           |       |     |     |                 |
| GLN-Liste  |       |                               | 1/760100050            | 601  | 6 2/7 | 76010025  | 21925          |         |              |              |        |           |       |     |     |                 |
| Bemerkung  |       |                               |                        |      |       |           |                |         |              |              |        |           |       |     |     |                 |
| Datum      | Tarif | Tarifziffer                   | Bezugsziffer           | Si   | St    | Anzahl    | TP AL/Preis    | fAL     | TPW AL       | TP TL        | fTL    | TPW TL    | A     | / P | M   | Betrag          |
| 11.11.2021 | 351   | 01.01.1300                    |                        | 1    |       | 1.00      | 17.00          |         | 1.00         |              |        |           | 1 2   | 2 1 | 0   | 17.00           |
|            |       | Immunologisch<br>Fachanwendur | ne Analyse auf S<br>Ig | ars- | CoV-  | 2 Antigen | e und Schnellt | est zun | n direkten I | Nachweis von | Sars-C | oV-2 (z.B | . Ant | ige | n-S | chnelltest) zur |
| 11.11.2021 | 351   | 01.02.1000                    |                        | 1    |       | 1.00      | 6.50           |         | 1.00         |              |        |           | 1 2   | 2 1 | 0   | 6.50            |
|            |       | Sars-CoV-2 Scl                | hnelltest zur Fac      | han  | wend  | lung zum  | Schutz von be  | sonder  | s gefährdet  | ten Personen |        |           |       |     |     |                 |
| 11.11.2021 | 351   | 01.02.1250                    |                        | 1    |       | 1.00      | 18.50          |         | 1.00         |              |        |           | 1 2   | 2 1 | 0   | 18.50           |
|            |       | Zentralisiertes               | Poolen                 |      |       |           |                |         |              |              |        |           |       |     |     |                 |
| 16.11.2021 | 351   | 01.01.1300                    |                        | 1    |       | 1.00      | 6.00           |         | 1.00         |              |        |           | 1 2   | 2 1 | 0   | 6.00            |
|            |       | Immunologisch<br>Fachanwendur | ne Analyse auf S<br>ng | ars- | CoV-  | 2 Antigen | e und Schnellt | est zun | direkten I   | Nachweis von | Sars-C | oV-2 (z.B | . Ant | ige | n-S | chnelltest) zur |
| 16.11.2021 | 351   | 01.02.1000                    |                        | 1    |       | 1.00      | 6.00           |         | 1.00         |              |        |           | 1 2   | 2 1 | 0   | 6.00            |
|            |       | Sars-CoV-2 Scl                | hnelltest zur Fac      | han  | wend  | lung zum  | Schutz von be  | sonder  | s gefährdet  | ten Personen |        |           |       |     |     |                 |
| 16.11.2021 | 351   | 01.02.1250<br>Zentralisiertes | Poolen                 | 1    |       | 1.00      | 18.50          |         | 1.00         |              |        |           | 1 2   | 2 1 | 0   | 18.50           |